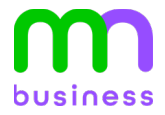

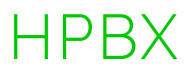

# **QUICK REFERENCE GUIDE:** Yealink T54W

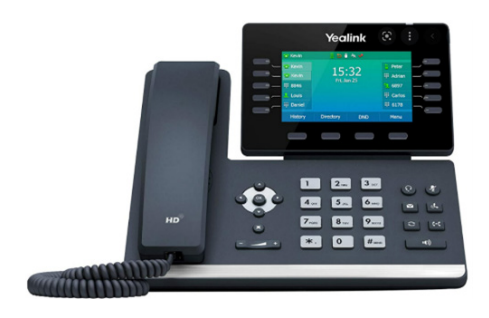

## CALL ACTIONS

## Answer an Incoming Call

- Either lift the handset,
- Press the speakerphone button 📢,
- Or press the headset button (0).

## **Place an Outbound Call**

- Either lift the handset, dial the number, press **Call/Dial** (or wait for timeout),
- Press the speakerphone button , dial the number, press **Call/Dial** (or wait for timeout),
- Or dial the number, then lift the handset or press the speakerphone button .

## Transfer a Call (Blind/Consultative)

- During a call, press **Transfer**.
- Dial the number/extension to which you want to transfer the call.
- Press **Call** for Consultative/**Press B** Transfer to Blind Transfer.

## **Transfer a Call to Voicemail**

- During a call, press **Transfer**.
- Dial **7 plus the extension** to which you want to transfer the call.
- Press B Transfer.

## **Checking Voicemail**

- Press the envelope hard key 🖻.
- Enter your **PIN**.
- Follow the prompts.

## **Initiating a Conference Call**

- While in an active call, press **Conference**.
- Dial the second party and press Send/Dial.
- Press **Conference** again to join all parties. Note: You can split the conference call into two individual calls by pressing **Split**.

## Redial

- Press the **Refresh** key twice 💿
- Note: Pressing once will display call history.

## **Configuring Speed Dial Keys**

- Navigate to Menu > Features > Dsskey.
- Select Speed Dial.
- Input the number and how you want the key labeled.
- Press Save.
- Note: If your phone reboots, manually programmed speed dials could disappear. It is best to have speed dials programmed via the CommPortal.

## **CUSTOMIZING YOUR PHONE**

## **Viewing Your Call History**

- Press History.
- Press () or () to view:
  - All Calls
  - Missed Calls
  - Placed Calls
  - Received Calls
  - Forwarded Calls

## Managing Call History

- Press History.
- Press  $\odot$  or  $\odot$  to select an entry from the list.
- Do the following:
  - Press **Send** to call the entry.
  - Press **Delete** to delete the entry from the list.
  - Press **Option**, for the following:
    - Select **Detail** to view detailed information.
    - Select Add to Contacts to add to the local directory.
    - Select Add to Blacklist to add the entry to the Blacklist.
    - Select **Delete All** to delete all entries from the list.

## Adding a Contact

- Press Directory, and then select All Contacts.
- Press Add to add a contact.
- Enter the desired contact name and the contact number.
- Press Save.

## **Editing a Contact**

- Press **Directory** and then select **All Contacts**.
- Press or to select the desired contact, press Option, and then select Detail from the prompt list.
- Edit the contact information.
- Press Save to accept the change.

#### **Deleting a Contact**

- Press **Directory**, and then select **All Contacts**.
- Press or to select the desired contact, press Option, and then select Delete from the prompt list.
- Press **OK** when the LCD screen prompts "Delete selected item?".

## Setting Ring Tones

- Navigate to Menu > Basic > Sound > Ring Tones.
- Press ⊙or⊙ to select **Common** or your line and then press **Enter**.
- Press  $(\bullet)$  or  $(\bullet)$  to select the desired ring tone.
- Press **Save** to accept the change.